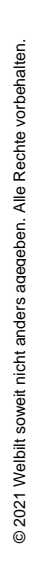

38/21 Änderungen vorbehalten!

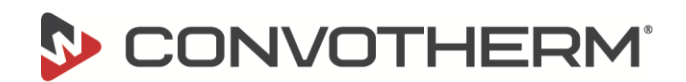

# Instructions – using of the "recovery update" if the wrong software (7" or 10") has been installed by mistake

### General

- These instructions are intended exclusively for trained installers and authorized customer service companies.
- If a maxx software (7") is installed on a maxx PRO (10") or vice versa, a lock is activated that prevents the correct software from being installed again.
- This instruction describe how to prepare the required USB stick and how to carry out the update so that the correct software can then be installed again.

### **Required tools**

USB drive (FAT formatted)

### **USB - Drive preparation**

Place the following files on a FAT-formatted USB drive:

- 1. the recovery update
- 2. the update from the original (wrong) screen [this is expected by the system, otherwise the selection menu does not come up and you cannot start the recovery].
- 3. the update from the future (correct) screen.

### Name

- cc-pkg-convotherm-recovery.upd
- cc-pkg-full-7i-Cmx\_V2.1.0\_CON\_CE.upd
- cc-pkg-full-10i-CmxPro\_V2.1.0\_CON\_CE.upd

### Procedure

- 1. switch on the unit
- 2. insert prepared USB drive (see 3 files above) and wait until the selection menu for the software packages appears
- 3. first select cc-pkg-convotherm-recovery.upd and wait for the process to finish
- 4. you will see "Success" and please remove USB drive but do not remove the stick yet, just press Okay.
- 5. wait until the selection menu for the software packages appears again
- 6. select the correct update cc-pkg-full-\*\*\*.upd for the affected device (7" !!! or 10" !!! version)
- 7. the message "Success" appears and please remove USB drive. Remove the stick and press OK.
- 8. wait for the boot process and then the device is ready for operation again.

Convotherm Elektrogeräte Welbilt Deutschland GmbH T +49(0)88 47 67-0 F +49(0)88 47 414 www.convotherm.com

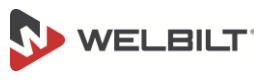

Talstraße 35, 82436 Eglfing, Germany

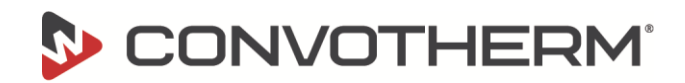

# Anleitung – verwenden des "Recovery Update" wenn versehentlich die falsche Software (7" oder 10") installiert wurde

## Allgemein

- Diese Anleitung ist ausschließlich f
  ür geschulte Monteure und autorisierte Kundendienstunternehmen bestimmt.
- Wenn eine maxx Software (7") auf einem maxx PRO (10") aufgespielt oder vice versa, wird eine Verriegelung aktiviert, die es verhindert, die korrekte Software wieder aufzuspielen.
- Diese Anleitung beschreibt die Vorbereitung des benötigten USB-Sticks und die Durchführung des Updates, damit anschließend die korrekte Software wieder aufgespielt werden kann.

### **Required tools**

USB-Stick (FAT formatiert)

### **USB - Stick Vorbereitung**

Folgende Dateien auf einem FAT-Formatierten USB-Stick speichern:

- 1. Das Recovery Update
- 2. Das Update vom Ursprünglichen (falschen) Bildschirm [dies wird vom System erwartet, ansonsten kommt das Auswahl-Menü nicht und man kann das Recovery nicht starten]
- 3. Das Update des Zukünftigen (richtigen) Bildschirm

#### Name

cc-pkg-convotherm-recovery.upd

- cc-pkg-full-7i-Cmx\_V2.1.0\_CON\_CE.upd
- cc-pkg-full-10i-CmxPro\_V2.1.0\_CON\_CE.upd

### Ablauf

- 1. Gerät anschalten
- 2. Präparierten USB Stick (siehe 3 Dateien oben) einstecken und warten bis das Auswahl Menü für die Software-Pakete kommt
- 3. Zuerst cc-pkg-convotherm-recovery.upd auswählen und Prozess abwarten
- 4. Es erscheint "Success" and please remove USB Stick aber Stick noch nicht entfernen, nur Okay drücken
- 5. Warten bis erneut das Auswahl Menü für die Software-Pakete erscheint
- 6. Dann das richtige Update cc-pkg-full-\*\*\*.upd für das betroffene Gerät auswählen (7" !!! oder 10" !!! Version)
- 7. Es erscheint "Success" and please remove USB Stick. Stick entfernen und Okay drücken
- 8. Bootvorgang abwarten und dann ist das Gerät wieder funktionsbereit.

Convotherm Elektrogeräte

Welbilt Deutschland GmbH

T +49(0)88 47 67-0 F +49(0)88 47 414 www.convotherm.com

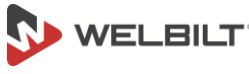

Talstraße 35, 82436 Eglfing, Germany

38/21 Änderungen vorbehalten!

1/1